## CASIO fx-991DE X

- Im nächsten Schritt wählen Sie aus, dass Sie ein Gleichungssystem lösen wollen, durch Tippen der 1 aus.
  Cal aus Sie aus auch die Ausschl den Underlegenten (2, 2, alen 4) = D. (2) ain

Geben Sie nun noch die Anzahl der Unbekannten (2, 3 oder 4), z.B. 3 ein.

Jetzt geben Sie die 12 Koeffizienten des Gleichungssystems x+y+z=0x+y+z=0 ein. x+y+z=0

## CASIO fx-991DE PLUS

- Tippen Sie die Taste MODE und wählen Sie den Rechenmodus "5: EQN" (equation) durch Tippen der Taste 5 aus.
- Im nächsten Schritt wählen Sie aus, dass Sie ein Gleichungssystem mit 2 oder 3 Unbekannten lösen wollen. Tippen Sie dazu die 1 oder die 2. Gleichungssysteme mit 4 Unbekannten können mit diesem Taschenrechner nicht gelöst werden.
- Geben Sie die 6 bzw. 12 Koeffizienten des Gleichungssystems x+y+z=0 x+y+z=0 ein. x+y+z=0

## ....

## Für beide Taschenrechner gilt:

- Nach Eingabe des letzten Koeffizienten wird das Lösen der Gleichung mit Tippen der
  Taste gestartet.
  Falvenn einen Augenhlick deuem big die erste berechnete Lögung engezeigt wird

Es kann einen Augenblick dauern, bis die erste berechnete Lösung angezeigt wird. Die weiteren Lösungen erhalten Sie jeweils durch erneutes Tippen der 🖃-Taste.

■ Zu guter Letzt:

Mit **MENU 1** bzw. **MODE 1** sollten Sie Ihren Taschenrechner wieder zurück in den normalen Rechenmodus schalten :-)